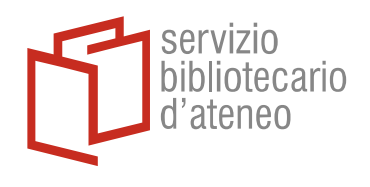

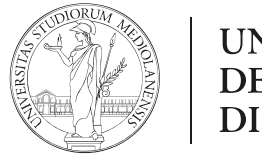

## UNIVERSITÀ DEGLI STUDI DI MILANO

## **EndNote Click**

EndNote Click è un'estensione che è possibile scaricare su diversi browser quali Chrome o Edge (non su Mozilla).

Una volta installata l'icona viola EN comparirà nella barra del vostro browser

Effettuata la ricerca in una banca dati, sulla pagina dei risultati troverai il pulsante

View PDF

che segnala la presenza del full-text e consente di aggiungerlo al **Locker** del proprio EndNote Click e da lì passarlo a EndNote Web.

Ad es.:

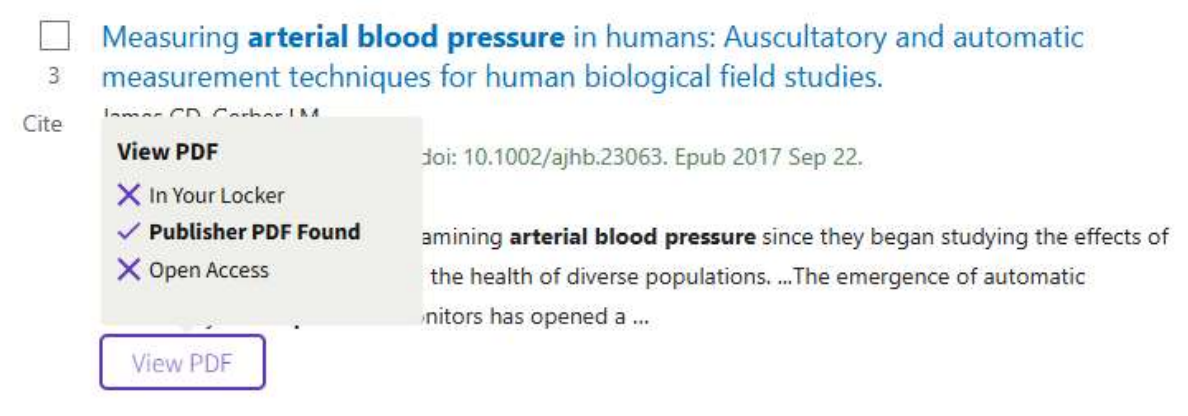

Una volta visualizzato il full-text nel Locker, i pulsanti sulla sinistra permettono di: (1) salvarlo permanentemente nel Locker stesso; (2) inviarlo al proprio EndNote Web, selezionando come destinazione (3) uno dei gruppi di referenze già esistenti.

| 💿 My Locker 🛛 📢                                              | 🔟 🔎 🏦 🔖 1123 (1 di 16) | - +                                                                                                    | Zoom automatico 🔹                                                                          |
|--------------------------------------------------------------|------------------------|----------------------------------------------------------------------------------------------------|--------------------------------------------------------------------------------------------|
| S. Devasahayam et al.<br>Medical and Biological Engin (2022) |                        | Medical & Biological Engineering & Computing (2022) 60:1123–1138<br>https://doi.org/10.1007/s11517-022-02509-z |                                                                                            |
| Save to Locker                                               | (1)                    | ORIGINAL ARTICLE                                                                                               | Chuck for<br>updates                                                                       |
| New Group 00                                                 | (3)                    | Intra-arterial blood pressure measur<br>and solutions                                                          | rement: sources of error                                                                   |
| Push to EndNote Web                                          | (2)                    | Suresh Devasahayam <sup>1,2</sup> • Naveen Gangadharan <sup>1,3</sup> • •<br>Sathya Subramani <sup>4</sup>     | C. Surekha <sup>4</sup> • Bowya Baskaran <sup>4</sup> • Farhan Adam Mukadam <sup>4</sup> • |

Solo la prima volta che lo si utilizza EndNote Click richiede di essere collegato al proprio account web di EndNote in modo da potervi inviare i pdf di interesse.

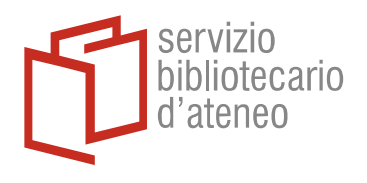

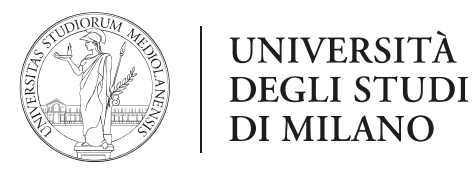

Per farlo è sufficiente inserire le proprie credenziali nel box che appare o creare l'account al momento se già non se ne dispone:

| ush to EndNote Web                                                                     | close 🗙                                                                                                    |
|----------------------------------------------------------------------------------------|----------------------------------------------------------------------------------------------------|
| nen you login with your EndNote accour<br>ur choosing. You can sync EndNote Des<br>nc. | nt, we can push references and PDFs directly to a group of<br>ktop to your EndNote Account by going to Edit > Preferences : |
| C                                                                                      | onnect to EndNote                                                                                                    |
| Email address                                                                          | Authorize Access<br>EndNote Click would like to connect to your                                                             |
| Decouverd                                                                              | EndNote account                                                                                                    |
| Fassword                                                                               | Lindivote account.                                                                                                    |
|                                                                                        | New to EndNote? Create an account                                                                                           |
| Sign in                                                                                | New to EndNote? Create an account                                                                                           |
| Sign in Forgot your password?                                                          | New to EndNote? Create an account                                                                                           |

Per ritrovare il documento anche in EndNote Desktop sarà sufficiente sincronizzare le due versioni.